# Viewing a Receipt User Guide

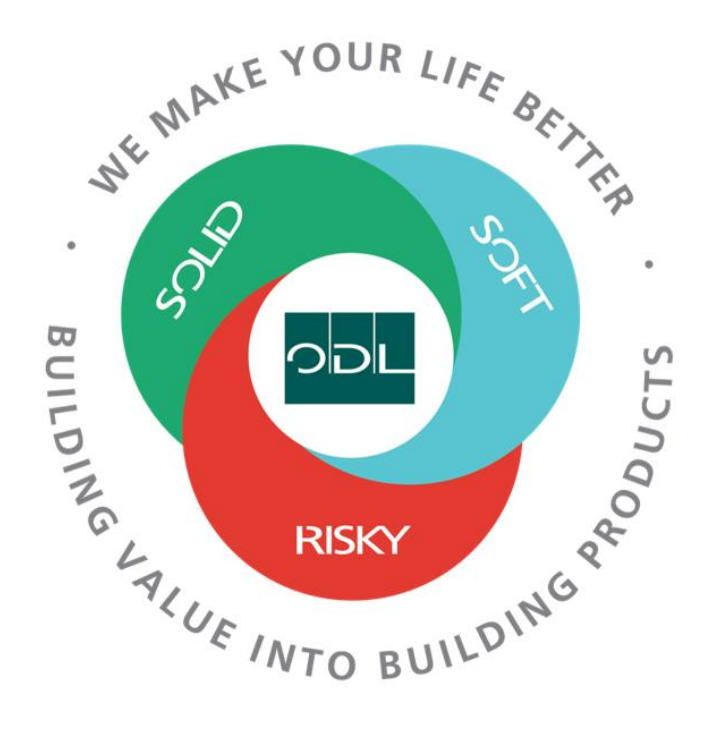

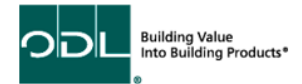

# **Viewing Receipts**

You will learn how to view receipts against orders you have shipped.

## Step 1

From the landing page, select the Supplier Portal Button.

| Sales | Supplier Portal | Tools | Others |  |
|-------|-----------------|-------|--------|--|
| APPS  |                 |       |        |  |
|       |                 |       |        |  |
| F     | 700             |       |        |  |
| L     |                 |       |        |  |

## Step 2

Once on the dashboard, select the View Receipts link in the task list on the left side of the screen.

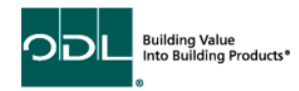

| ORACLE                                                                                                    |                                |
|----------------------------------------------------------------------------------------------------|--------------------------------|
| Supplier Portal                                                                                                    |                                |
| Search Orders Vorder Number                                                                                                    | ٩,                             |
| Tasks                                                                                                    |                                |
| Contract Manufacturing  Manage Production Reports  Orders  Manage Orders Manage Orders Manage Schedules Acknowledge Schedules in Spreadsheet  Agreements Manage Agreements Channel Programs Manage Programs Shipments                                                                                                    | Requiring Attention            |
| Manage Shipments     Create ASN     Create ASBN     Optoad ASN of ASBN                                                                                                    | Schedules Overdue or Due Today |
| <ul> <li>View Receipts</li> <li>View Returns</li> <li>Consigned Inventory <ul> <li>Review Consumption Advices</li> <li>Review Consigned Inventory</li> <li>Review Consigned Inventory Transactions</li> </ul> </li> <li>Invoices and Payments <ul> <li>Create Invoice</li> <li>Create Invoice Without PO</li> <li>View Invoices</li> <li>View Payments</li> </ul> </li> </ul> |                                |

Building Value Into Building Products\*

#### Step 3

Once you have arrived on this page, you must enter at least one of the fields with \*\* (receipt # (This is an ODL #), date range, shipment (This is a supplier #), item, or purchase order. Once you have your information entered in, click search.

| ORACLE                                               |                                               |                     | ○ Þ ♀ Ⅲ                              |
|------------------------------------------------------|-----------------------------------------------|---------------------|--------------------------------------|
| View Receipts                                        |                                               |                     | Done                                 |
|                                                      |                                               |                     |                                      |
| ⊿ Search                                             |                                               |                     | Advanced Saved Search All Receipts 🗸 |
|                                                      |                                               |                     | ** At least one is required          |
| ** Receipt                                           | ** Shipment                                   | •                   |                                      |
| Organization                                         | ** Item                                       | •                   |                                      |
| ** Purchase Order                                    | ** Receipt Date                               | m/d/yy 🛱 - m/d/yy   | Û                                    |
| Supplier Item                                        |                                               |                     | Search Reset Save                    |
| Search Results                                       |                                               |                     |                                      |
| View 🔻 📳                                             |                                               |                     |                                      |
| Receipt Receipt Date Organization Shipment Ship Date | Purchase Order Invoice Packing Slip Bill of L | ading Supplier Site |                                      |
| No search conducted.                                 |                                               |                     |                                      |

## Step 4

The search should bring you to the results, displaying the receipt and the PO/Line the receipt was against Click on the receipt number in blue.

| View Receipts  | ;                |               |          |           |                       |              |                |               |  |
|----------------|------------------|---------------|----------|-----------|-----------------------|--------------|----------------|---------------|--|
|                | 10.00            |               |          |           |                       |              |                |               |  |
| Search         |                  |               |          |           |                       |              |                |               |  |
| Search Results |                  |               |          |           |                       |              |                |               |  |
| View ▼ 3       |                  |               |          |           |                       |              |                |               |  |
| Receipt        | Receipt Date     | Organization  | Shipment | Ship Date | Purchase Order Invoic | Packing Slip | Bill of Lading | Supplier Site |  |
| 20             | 7/19/23 12:00 AM | Matamoros Mfg |          |           | 503946-13             |              |                | VDO           |  |
| 19             | 7/19/23 12:00 AM | Matamoros Mfg |          |           | 503946-17             |              |                | VDO           |  |
| 18             | 7/19/23 12:00 AM | Matamoros Mfg |          |           | 503946-10             |              |                | VDO           |  |
| 1440477        | 7/19/23 12:00 AM | Matamoros Mfg |          |           | 503946-10             |              |                | VDO           |  |
| 1440448        | 7/19/23 12:00 AM | Matamoros Mfg |          |           | 503946-12             |              |                | VDO           |  |
| 1440447        | 7/19/23 12:00 AM | Matamoros Mfg |          |           | 503946-12             |              |                | VDO           |  |
| 1440446        | 7/19/23 12:00 AM | Matamoros Mfg |          |           | 503946-12             |              |                | VDO           |  |
| 1440445        | 7/19/23 12:00 AM | Matamoros Mfg |          |           | 503946-12             |              |                | VDO           |  |
| 1440444        | 7/19/23 12:00 AM | Matamoros Mfg |          |           | 503946-16             |              |                | VDO           |  |
| 1440443        | 7/19/23 12:00 AM | Matamoros Mfg |          |           | 503946-16             |              |                | VDO           |  |

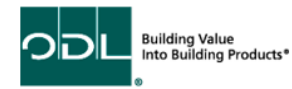

## Step 5

Once you click on the receipt number, you can review the details in the receipt (Date received, Qty received against the PO Qty, etc.. You also can view the transaction history by clicking 'View Transaction History'.

| Receipt: 20                                        |                        |              |                  |                       |              | Social View Transaction Hist |  |  |
|----------------------------------------------------|------------------------|--------------|------------------|-----------------------|--------------|------------------------------|--|--|
| Summary                                            |                        |              |                  |                       |              |                              |  |  |
| Supplie                                            | ALL METAL              |              |                  |                       | Packing Slip |                              |  |  |
| Shipmen                                            |                        | Waybill      |                  |                       |              |                              |  |  |
| Shipped Date                                       |                        |              | Bill of Lading   |                       |              |                              |  |  |
| Shipping Method                                    |                        |              | Note             |                       |              |                              |  |  |
| Number of Supplier Packing Units                   |                        |              | Attachments None |                       |              |                              |  |  |
| Supplier Site                                      | VDO                    |              |                  |                       |              |                              |  |  |
| Additional Information                             |                        |              |                  |                       |              |                              |  |  |
| Lines                                              |                        |              |                  |                       |              |                              |  |  |
| Actions ▼ View ▼ 3                                 |                        |              |                  |                       |              |                              |  |  |
| Item Decument Type Document                        | Qu                     | Quantity     |                  | Currency Receipt Date |              |                              |  |  |
| Description Decument Type Number                   | Number Ordered Returne | Net Received | Rejected         | currency Receipt Date |              |                              |  |  |
| 23080010 Muntin Bar, 0.37 Purchase order 503946-13 | 2,448 0                | 2,448        | 0 Each           | 7/19/23 12:00 AN      | и            |                              |  |  |

## Step 6

When complete, click the Done button

| <u>•</u>                                           |                  |                |          |                  |                  |      |                                 |      |
|----------------------------------------------------|------------------|----------------|----------|------------------|------------------|------|---------------------------------|------|
| Receipt: 20                                        |                  |                |          |                  |                  |      | Social View Transaction History | Done |
|                                                    |                  |                |          |                  |                  |      |                                 |      |
| Summary                                            |                  |                |          |                  |                  |      |                                 |      |
| Supplier A                                         |                  |                |          | Packing Slip     |                  |      |                                 |      |
| Shipment                                           | Waybill          |                |          |                  |                  |      |                                 |      |
| Shipped Date                                       |                  | Bill of Lading |          |                  |                  |      |                                 |      |
| Shipping Method                                    |                  |                |          |                  |                  | Note |                                 |      |
| Number of Supplier Packing Units                   |                  |                |          | Attachments None |                  |      |                                 |      |
| Supplier Site VI                                   | 00               |                |          |                  |                  |      |                                 |      |
| Additional Information                             |                  |                |          |                  |                  |      |                                 |      |
| Lines                                              |                  |                |          |                  |                  |      |                                 |      |
|                                                    |                  |                |          |                  |                  |      |                                 |      |
| Actions ▼ View ▼ <sup>[71]</sup>                   |                  |                |          |                  |                  |      |                                 |      |
| Item Document Type Document                        | Quant            | tity           | UOM Name | Currency         | Receipt Date     |      |                                 |      |
| Description                                        | Ordered Returned | Net Received   | Rejected |                  |                  |      |                                 |      |
| 23080010 Muntin Bar, 0.37 Purchase order 503946-13 | 2,448 0          | 2,448          | 0 Each   |                  | 7/19/23 12:00 AM |      |                                 |      |

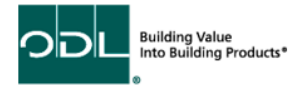